xSocial Platform Manual

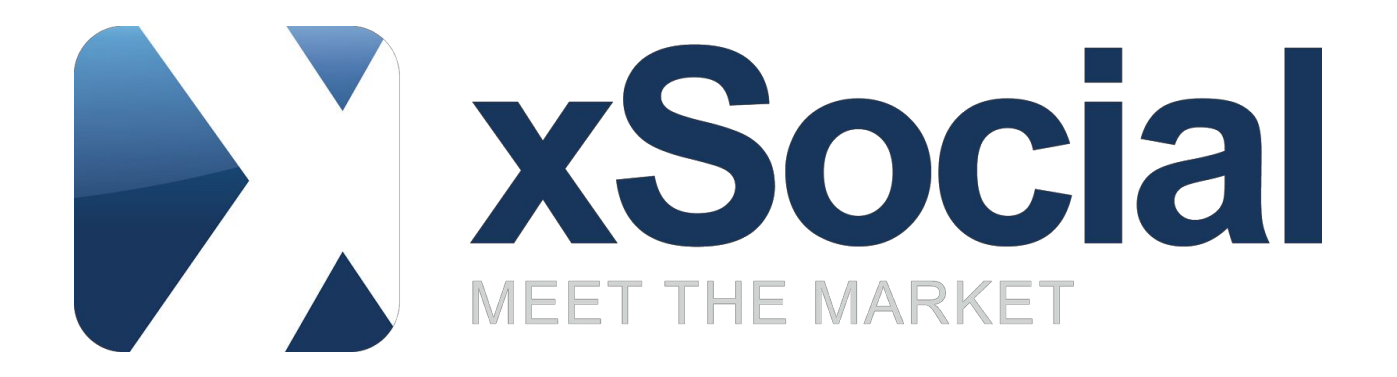

User Manual

## Table of content

Table of content1. Introduction2. Users3. Statistics analysis3.1. Providers List3.2. Market Sentiments3.3. Strategy Statistics3.4. Provider - History and Positions4. Copying4.1. Traders Portfolio4.2. Open positions4.3. History5. Notifications6. Quick Trade7. Earning as Provider

### 1. Introduction

The aim of this document is to describe xSocial platform - from registration process through all functionalities up to commission model for Providers.

Social Trading is a new way for retail traders/investors to access the financial markets. Social Trading connects traders/investors from all over the world into a network/platform which shares their views and real-time trades, thus, traders/investors can use this information to make "social" rather than fundamental or technical trading decisions. As a trader/investor you can either use this "social" information to make your own trading decisions (i.e. self-trade) or decide to automatically copy or contra-copy one or more traders.

xSocial is a part of xStation trading platform, so having xStation account is required to use this social trading.

### 2. Users

Basically there are 2 types of users in xSocial: Providers and Followers. Registration is required if xStation user would like to take advantage of unique possibilities offered in real version of xSocial. Please note that requirements and possibilities of registration as Provider and Follower can differ depending on broker, which the client has trading account with.

Technically, Provider is xSocial user that shares his trading data so that Followers are able to copy his strategy for which Provider can be financially rewarded based on <u>https://www.xsocial.eu/repository/en/TABLE\_OF\_FEES\_PROVIDERS\_ENG.pdf</u>. However being a Provider means much more than that - it is a membership in xSocial community where users can check detailed statistics of each other together with complete trading history and open positions. xSocial members can analyse not only individual accounts but also market sentiments of chosen groups of traders and based on those information make their own trading decisions, even from xSocial perspective thanks to Quick Trade functionality.

Becoming a Provider means entering xSocial community and the rule of this community is that their members share their trading data with each other. But if a user doesn't want to show his trades to others, he can always deactivate his account in Provider's Office (https://www.xsocial.eu/en/become-a-provider-login.html) and still be able to copy others.

Follower is xSocial user that copies Providers' strategies.

## 3. Statistics analysis

The main view of xSocial platform looks following:

| Strategies     | List Providers Li               | ist Period   |            | Filter 🛔      | 12 Nark      | et Sentiment |               |            |                           |            |      |             | * x        | Strategy statistics Prov       | rider - History Prov            | vider - Open p | positions        |            | 2 x                |
|----------------|---------------------------------|--------------|------------|---------------|--------------|--------------|---------------|------------|---------------------------|------------|------|-------------|------------|--------------------------------|---------------------------------|----------------|------------------|------------|--------------------|
|                |                                 |              |            |               |              |              |               |            | Last trade direction      |            |      | ≻ 60<br>Win |            | Trade                          | r_12959                         | •              | Profit (pips)    |            |                    |
| Trader_        | 12959                           |              | 81517.1    | 81517.1       | 134.3        | 607          | -11762        | 297        | 16:40 10/03<br>close set  | Сору       |      | 88%         |            |                                | 1010                            |                |                  |            | - 49754            |
| Xauoj Trader_  | 29541                           |              | 76583.6    | 85979.6       | 53.9         | 1421         | -11936.9      | 63         | 15:03 25/02<br>close ===  | Copy       |      | 90%         |            | 81 517.1<br>Profit (pipe)      | 134.3<br>Avg profit (pipe)      |                |                  |            |                    |
| Trader_        | 29542                           |              | 61955      | 63969         | 13.6         | 4555         | -38014        | 42         | 13:15 10/03<br>close buy  | Copy       |      | 94%         |            |                                |                                 |                |                  |            | - 0                |
| Trader_        | 32331                           |              | 60650      | 59852         | 105.3        | 576          | -2266         | 36         | 13:13 12/03<br>open bby   | Copy       |      | 87%         |            | 607<br>Trades No               | -11 762<br>Max drawdown (pipe)  |                |                  |            |                    |
| Trader_:       | 24983                           |              | 50274.5    | 50274.5       | 75.6         | 665          | -5733         | 108        | 18:52 13/02<br>close boy  | Copy       |      | 70%         |            |                                |                                 |                |                  |            |                    |
| Trader_:       | 23101                           |              | 38575.2    | 31356.7       | 303.7        | 127          | -2114         | 113        | 12:09 12/03<br>close boy  | Copy       |      | <b>77</b> % |            | 10                             | 00%                             |                |                  |            |                    |
| Trader_        | 32355                           |              | 35737.9    | 31953.9       | 88.5         | 404          | -17904.3      | 343        | 17:34 11/03<br>close boy  | Copy       |      | 83%         |            | ,                              |                                 |                | Profit (pips)    | -          |                    |
| IEDOS          | 29552                           |              | 30241      | 30241         | 70.2         | 431          | -7525         | 55         | 19:50 13/02<br>close boy  | Copy       |      | 93%         |            | 5768                           |                                 |                |                  |            | - 9110             |
| Trader_        | 20085                           |              | 30077.9    | 29376.6       | 62.3         | 483          | -22753        | 181        | 18:23 05/03<br>close buy  | Copy       |      | 61%         |            | Avg<br>Mix 94                  | Aug2031                         |                |                  | ┓          |                    |
| Trader_        | 30309                           |              | 27517.1    | 17772.1       | 112.8        | 244          | -3142         |            | 15:36 11/03<br>open bby   | Copy       |      | 83%         |            | Result of<br>win trades (pips) | Result of<br>loss trades (pips) |                |                  |            |                    |
| Trader_        | 28908                           |              | 19495.7    | 2485.3        | 20           | 973          | -4588.9       |            | 14:50 25/02<br>close inii | Copy       |      | 89%         |            |                                |                                 |                |                  |            |                    |
| 0              | History                         |              |            |               |              |              |               |            |                           |            |      |             | <i>*</i> * |                                |                                 |                |                  |            |                    |
| Pe             | nition                          | Symbol       |            |               | Open pr      |              |               |            | Market price              | Commission | Swap | Profit Cic  | 054        | Trader Symbol                  | Direction Max                   | iloss Ve       | olume Max volume | Modily Ena | bie/Disable Remove |
| options        |                                 |              |            |               |              |              |               |            |                           |            |      |             |            |                                |                                 |                |                  |            |                    |
|                |                                 |              |            |               |              |              |               |            |                           |            |      |             |            |                                |                                 |                |                  |            |                    |
|                |                                 |              |            |               |              |              |               |            |                           |            |      |             |            |                                |                                 |                |                  |            |                    |
|                |                                 |              |            |               |              |              |               |            |                           |            |      |             |            |                                |                                 |                |                  |            |                    |
| NSocial is a b | rand of DUB<br>CySEC no. 169/12 | Balance: 663 | 649.95 Equ | ty: 663 649.9 | S Free margi |              | Margin level: | 0.00% Prof | it from xSocial:          |            |      |             |            |                                |                                 |                | Profit           | 0.00 PEN   | 📰 🗣 🗂 👩            |

#### 3.1. Providers List

This is the table where all Providers are listed together with their portfolio of strategies:

| Strategies List Providers List Period | all 🔻 Filt                      | er 🛔 🖹 🛛 Mar              | ket Sentiments |               |                     |                           |      |                      | 🚹 🖉 🗶 |
|---------------------------------------|---------------------------------|---------------------------|----------------|---------------|---------------------|---------------------------|------|----------------------|-------|
| <b>.</b>                              | ▼ >I                            | 0 🔻                       | •              | <b>*</b>      |                     |                           |      |                      | > 60  |
| Trader Symbol<br>Nick                 | Profit <b>▼</b> Equ<br>(pips) ▼ | uity Avg<br>profit (pips) |                | Max DD (pips) | Run time<br>in days | Last trade<br>direction   |      | Add to<br>watch list | Win   |
| Trader_12959                          | 81517.1 815                     | 17.1 134.3                | 607            | -11762        | 297                 | 16:40 10/03<br>close sell | Сору |                      | 88%   |
| Trader_29541                          | 76583.6 859                     | 79.6 53.9                 | 1421           | -11936.9      | 63                  | 15:03 26/02<br>close sell | Сору |                      | 90%   |
| EURUSD                                | 4401.6 440                      | 11.6 4.2                  | 1058           | -11936.9      | 63                  | 15:03 26/02<br>close gell | Сору |                      | 89%   |
| US500                                 | 10257 113                       | 329 73.3                  | 140            | -162          | 63                  | 18:03 03/02<br>close buy  | Сору |                      | 96%   |
| DE30                                  | 61768 700                       | 92 280.8                  | 220            | -1262         | 63                  | 14:03 03/02<br>close buy  | Сору |                      | 92%   |
| SPA35                                 | 157 15                          | 57 52.3                   | 3              | 0             | 49                  | 13:16 26/01<br>close buy  | Сору |                      | 100%  |
| 커운<br>Trader_29542                    | 61955 639                       | 969 13.6                  | 4555           | -38014        | 42                  | 13:15 10/03<br>close buy  | Сору |                      | 94%   |
| <b>위</b> 분<br>Trader_32331            | 60650 598                       | 352 105.3                 | 576            | -2266         | 36                  | 13:13 12/03<br>open buy   | Сору |                      | 87%   |
| Trader_24983                          | 50274.5 502                     | 74.5 75.6                 | 665            | -5733         | 108                 | 18:52 13/02<br>close buy  | Сору |                      | 70%   |
| Trader_23101                          | 38575.2 313                     | 74.7 303.7                | 127            | -2114         | 113                 | 12:09 12/03<br>close buy  | Сору |                      | 77%   |
| <b>Trader_32355</b>                   | 35737.9 319                     | 53.9 88.5                 | 404            | -17904.3      | 343                 | 17:34 11/03<br>close buy  | Сору |                      | 83%   |

|         | Strategies List | Providers List | Period           | all 🔻 Filt | er (1 12             | Market Sent | iments   |                     |                           |      |                      | 🚹 🖋 🗶 |
|---------|-----------------|----------------|------------------|------------|----------------------|-------------|----------|---------------------|---------------------------|------|----------------------|-------|
|         |                 | ~              | •                | *          | V                    | v           | •        | V                   |                           |      |                      |       |
|         | Trader<br>Nick  |                | Profit<br>(pips) |            | Avg<br>profit (pips) |             |          | Run time<br>in days | Last trade<br>direction   |      | Add to<br>watch list |       |
|         | Trader_29541    | EURUSD         | 4401.6           | 4401.6     | 4.2                  | 1058        | -11936.9 | 63                  | 15:03 26/02<br>close eell | Сору |                      | 89%   |
| Forex   | Trader_29542    | DE30           | 1272             | 3286       | 0.4                  | 3514        | -38014   | 42                  | 13:15 10/03<br>close buy  | Сору |                      | 95%   |
|         | Trader_29541    | DE30           | 61768            | 70092      | 280.8                | 220         | -1262    | 63                  | 14:03 03/02<br>close buy  | Сору |                      | 92%   |
|         | Trader_12547    | DE30           | -9003            | -9003      | -5.7                 | 1575        | -11997   | 281                 | 16:26 11/03<br>close buy  | Сору |                      | 72%   |
|         | Trader_26621    | SILVER         | 729.3            | 729.3      | 729.3                |             | 0        | 13                  | 18:11 06/03<br>close buy  | Сору |                      | 100%  |
|         | Trader_32328    | AUDUSD         | 273.6            | 273.6      | 11.9                 | 23          | -96.2    | 31                  | 09:47 10/03<br>close buy  | Сору |                      | 83%   |
|         | Trader_32328    | USDJPY         | 608.9            | 608.9      | 21                   | 29          | -33.9    | 34                  | 07:09 03/03<br>close sell | Сору |                      | 93%   |
| xSocial | : Trader_32328  | EURJPY         | 108.6            | 108.6      | 3.1                  | 35          | -255.5   | 34                  | 16:01 04/03<br>close buy  | Сору |                      | 89%   |
|         | Trader_32328    | EURCAD         | -69.9            | -69.9      | -5.8                 | 12          | -435.9   | 34                  | 16:01 04/03<br>close buy  | Сору |                      | 83%   |
|         | Trader_32328    | GBPAUD         | 216.4            | 216.4      | 15.5                 | 14          | -468.8   | 29                  | 04:30 03/03<br>close sell | Сору |                      | 86%   |
|         | Trader_32328    | EURAUD         | -326.7           | -326.7     | -46.7                | 7           | -455     | 34                  | 16:01 04/03<br>close buy  | Сору |                      | 43%   |

There is also another list - Strategies List with all strategies without aggregation on Providers:

Both lists consist of following columns:

- Trader Nick nickname of the Provider
- Symbol instrument of the strategy traded by the Provider
- Profit (pips) cummulated profit based on closed transactions (in case of loss the value is negative)
- Equity(pips) cummulated profit based on closed and open transactions (in case of loss the value is negative)
- Avg profit (pips) average profit based on closed transactions (in case of loss the value is negative)
- Trades no. number of closed trades
- Max DD (pips) maximum drawdown based on closed trades
- Run time in days number of days during which the Provider is active
- Last trade direction date, time and direction of the last transaction
- Copy button to start copying the strategy
- Add to Watch list watch list is a list of Providers that the user finds particular interesting and would like to follow them (for example to investigate their trading style more deeply before deciding to copy them). After adding a Provider to the watch list, his activity (opening and closing trades) will be visible in form of notifications on the right hand side. Moreover Providers from the watch list are taken into consideration in calculation of one of 4 Market Sentiments types called 'Watch list'
- Win ratio calculated by dividing number of profitable trades by all trades (volumes are not taken into consideration)

The same Provider can trade several instruments. By default symbols are hidden when the

Providers List is collapsed. By pressing the triangle next to Provider's nickname one can expand list of his strategies. Providers List shows aggregated values of statistics of individual strategies (that can be found in Strategies List), except Max DD and Run time in days, where the highest value from individual strategies are selected. Above statistics (except Run time in days) apply to selected period (1 month, 3 months, the whole history). The period can be selected in the top part of Providers List module.

Providers and Strategies Lists can be:

- sorted by clicking the name of the column
- filtered by pressing the triangle symbol just above the column name or by choosing popular filters (next to Period selection) to quickly select the best Providers to copy or the worst Providers to contra-copy

| Strategies List | Providers List | Period           | all 🔻 Filt | ter (il li)          | Market Sent | iments        |                     |                      |                      |   | X |
|-----------------|----------------|------------------|------------|----------------------|-------------|---------------|---------------------|----------------------|----------------------|---|---|
| v.              |                |                  |            |                      |             | ×             |                     |                      |                      | V |   |
| Trader<br>Nick  |                | Profit<br>(pips) |            | Avg<br>profit (pips) |             | Max DD (pips) | Run time<br>in days | Last trade direction | Add to<br>watch list |   |   |

#### 3.2. Market Sentiments

Market Sentiments shows the ratio between number of Providers that are in short positions (indicated with red color) compared to number of Providers that are in long positions (blue color).

| Strategies List | Providers List Period 3m | ▼ Filter 🕌 | hi Market Se   | entiments |            |            |      |                | <i>#</i> X |
|-----------------|--------------------------|------------|----------------|-----------|------------|------------|------|----------------|------------|
| All Providers   |                          |            |                | Default   | Watch list |            |      |                | Default    |
| 51%             | EURUSD                   | 49%        | Notify me if < |           | 33%        | EURUSD     | 67%  | Notify me if < |            |
| 33%             | GOLD                     | 67%        | Notify me if < |           | 0%         | AUDUSD     | 100% | Notify me if < |            |
| 73%             | DE30                     | 27%        | Notify me if   |           | 50%        | GBPUSD     | 50%  | Notify me if   |            |
| 50%             | GBPUSD                   | 50%        | Notify me if   |           | 0%         | USDJPY     | 100% | No5fy me if    |            |
| 29%             | EURJPY                   | 71%        | Notify me if   |           | 0%         | EURJPY     | 100% | Notify me if   |            |
|                 |                          |            |                |           |            |            |      |                |            |
| Winners         |                          |            |                | Default   | Losers     |            |      |                | Default    |
| 58%             | EURUSD                   | 42%        | Notify me if   |           | 40%        | EURUSD     | 60%  | Notify me if   |            |
| 80%             | DE30                     | 20%        | Notify me if   |           | 33%        | GOLD       | 67%  | Notify me if   |            |
| 33%             | GOLD                     | 67%        | Notify me if   |           | 60%        | DE30       | 40%  | Notify me if   |            |
| 57%             | GBPUSD                   | 43%        | Notify me if   |           | 33%        | USDJPY     | 67%  | Notify mo if   |            |
| 33%             | EURJPY                   | 67%        | Notify me if   |           | 0%         | AUDUSD     | 100% | Notify me if   |            |
|                 |                          |            |                |           |            |            |      |                |            |
|                 |                          | N 🗰 🛌      | <b>= *</b>     |           | 10 💶 📼 I   | <b>a =</b> |      |                | select all |

There are four types of Market Sentiments:

- All providers considering all Providers
- Watch list considering only those Providers that have been added to the Watch list
- Winners considering only those Providers that had positive result Profit (pips) in the selected period
- Losers considering only those Providers that had negative result Profit (pips) in the

selected period

User can choose countries from which Providers should be taken into consideration to show Market Sentiments.

There is possibility to set alerts e.g.:

- Notify me if percentage of Providers that are in short positions in EURUSD is greater than 75%
- Notify me if percentage of Providers that are in long positions in GOLD is smaller than 25%

When the condition is triggered a proper notification is showed on the right hand side.

#### 3.3. Strategy Statistics

Apart from Profit, Avg profit, Trades no., Max drawdown that have been already mentioned, there are following statistics that describe Provider's strategy in more details:

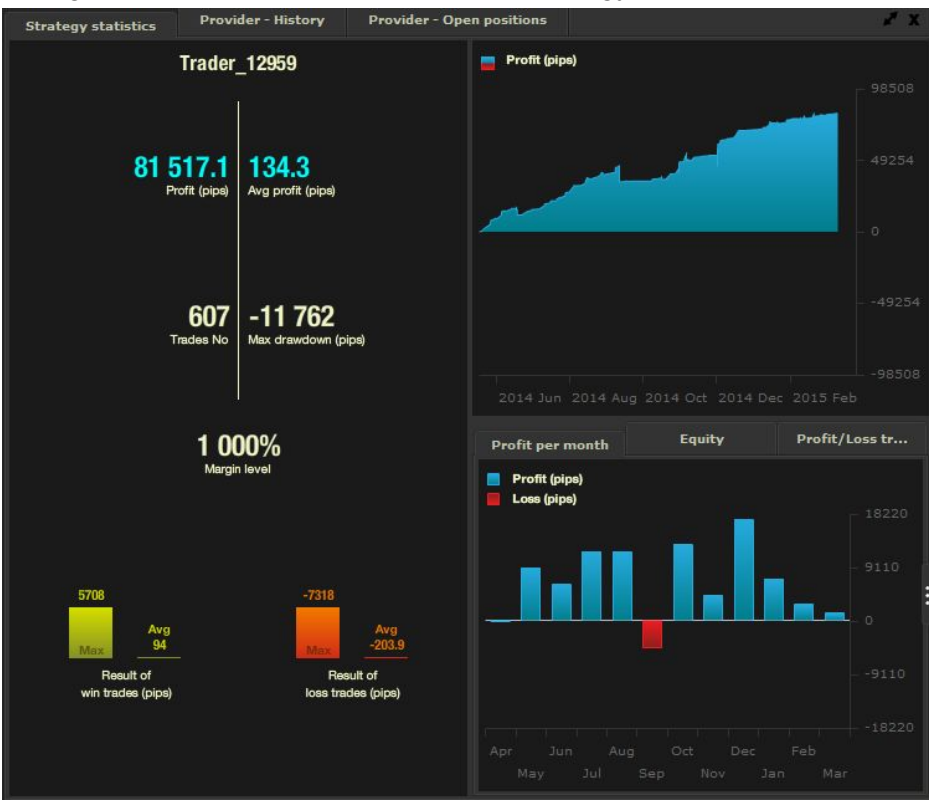

- Margin level margin level (equity divided by margin used) concerns the whole account of Provider (including also his other instruments)
- Result of win trades (pips) shows maximum profit that has been reached in the best profitable transaction and the average profit from profitable transactions
- Result of loss trades (pips) shows maximum loss that has been reached in the worst lost transaction and the average loss from lost transactions

Moreover there are charts showing Provider's results:

- Profit (pips)
- Equity (pips)
- Profit per month (pips)
- Profit/loss trades

Profits are calculated based on closed positions, while Equity takes closed and open transactions in consideration.

#### 3.4. Provider - History and Positions

Here the user can check details of historical and open positions of selected strategy. In case of Provider - History in the lower part of the module one can set the range of dates from which the historical trades should be taken:

| Strateg | yy statis | tics | Pro    | vider - Hist | ory    | Prov    | ider - P | ositions |         |         |           |         |       | ¥ X  |
|---------|-----------|------|--------|--------------|--------|---------|----------|----------|---------|---------|-----------|---------|-------|------|
|         |           |      |        | Frader Nickr |        | Boot_8  | 367699   |          |         |         | nbol: EUI | RUSD    |       |      |
|         |           |      |        |              |        |         |          |          |         |         |           |         |       |      |
| 459697  | Sell      | 2013 |        | 14:20:31     | 201    | 3.09.30 | 09:37:   |          | 1.35454 | 1.34966 |           |         | 48.8  |      |
| 459737  | Sell      | 2013 | .09.27 | 13:57:18     | 201    | 3.09.30 | 09:37:   |          | 1.35407 | 1.34966 |           | 1.35    | 44.1  | 0.0  |
| 459739  | Sell      | 2013 | .09.27 | 13:16:39     | 201    | 3.09.30 | 09:37:   | 38       | 1.35182 | 1.34966 |           | 1.35    | 21.6  | 0.0  |
| 459749  | Sell      | 2013 | .09.27 | 10:47:30     | 201    | 3.09.30 | 17:10:   | 48       | 1.35061 | 1.34269 |           | 1.34505 | 79.2  | -0.3 |
| 459779  | Sell      | 2013 | .09.27 | 08:02:00     | 201    | 3.09.30 | 17:10:   | 48       | 1.34967 | 1.34269 |           | 1.34505 | 69.8  | -0.5 |
| 459782  | Sell      | 2013 | .09.27 | 03:11:15     | 201    | 3.09.30 |          | 56       | 1.34878 | 1.33719 |           | 1.34005 | 115.9 | -0.5 |
|         |           |      |        |              |        |         |          |          |         |         |           |         |       |      |
|         |           |      |        |              |        |         |          |          |         |         |           |         |       |      |
|         |           |      |        |              |        |         |          |          |         |         |           |         |       |      |
|         |           |      |        |              |        |         |          |          |         |         |           |         |       |      |
|         |           |      |        |              |        |         |          |          |         |         |           |         |       |      |
|         |           |      |        |              |        |         |          |          |         |         |           |         |       |      |
|         |           |      |        |              |        |         |          |          |         |         |           |         |       |      |
|         |           |      |        |              |        |         |          |          |         |         |           |         |       |      |
|         |           |      |        |              |        |         |          |          |         |         |           |         |       |      |
|         |           |      |        |              |        |         |          |          |         |         |           |         |       |      |
|         |           |      |        |              |        |         |          |          |         |         |           |         |       |      |
|         |           |      |        |              |        |         |          |          |         |         |           |         |       |      |
|         |           |      |        |              |        |         |          |          |         |         |           |         |       |      |
|         |           |      |        |              |        |         |          |          |         |         |           |         |       |      |
|         |           |      |        |              |        |         |          |          |         |         |           |         |       |      |
|         |           |      |        |              |        |         |          |          |         |         |           |         |       |      |
| From:   | 2013/0    | 3/01 | 3      | To: 20.      | 3/10/0 | 3       |          |          |         |         |           |         |       |      |

In case of Provider - Open positions user can check open positions of the Provider with all necessary details:

| Strategy | statistics | Provider - History | Provider - Positions |            |                |     | 1 x  |
|----------|------------|--------------------|----------------------|------------|----------------|-----|------|
|          |            | Trader Nickname:   | Boot_867699          |            | Symbol: EURUSD |     |      |
| Position | Туре       | Open               | time                 | Open price |                | T/P | Swap |
| 459738   | Sell       | 2013.09.27         | 13:48:50             | 1.35312    |                |     |      |
| 459862   | Sell       | 2013.09.27         | 13:49:52             | 1.35346    |                |     |      |
| 469945   | Sell       | 2013.10.01         | 08:39:54             | 1.35606    |                |     | -0.2 |
| 469947   | Sell       | 2013.10.01         | 08:40:12             | 1.35647    |                |     | -0.3 |
| 469972   | Sell       | 2013.10.01         | 08:42:23             | 1.35758    |                |     | -0.3 |
| 470137   | Sell       | 2013.10.01         | 08:54:33             | 1.35846    |                |     | -0.3 |
| 486223   | Sell       | 2013.10.02         | 15:19:34             | 1.35951    |                |     | 0.0  |
| 486369   | Sell       | 2013.10.02         | 15:30:47             | 1.36054    |                |     | 0.0  |
| 487614   | Sell       | 2013.10.03         | 04:02:35             | 1.36164    |                |     | 0.0  |
| 488202   | Sell       | 2013.10.03         | 16:04:27             | 1.36269    |                |     | 0.0  |
|          |            |                    |                      |            |                |     |      |
| -        |            |                    |                      |            |                |     |      |
|          |            |                    |                      |            |                |     |      |
|          |            |                    |                      |            |                |     |      |
|          |            |                    |                      |            |                |     |      |
|          |            |                    |                      |            |                |     |      |
|          |            |                    |                      |            |                |     |      |
|          |            |                    |                      |            |                |     |      |
|          |            |                    |                      |            |                |     |      |
|          |            |                    |                      |            |                |     |      |
|          |            |                    |                      |            |                |     |      |
|          |            |                    |                      |            |                |     |      |
|          |            |                    |                      |            |                |     |      |

## 4. Copying

If the xSocial user is not registered as Follower he will be directed to registration form after pressing the Copy button (on the Traders List). If he is already a registered Follower, he will see following ticket:

| Cop | oy Provider                                      |                        | X           |
|-----|--------------------------------------------------|------------------------|-------------|
|     | 🗸 Сору                                           | 🗸 Contra Copy          |             |
|     |                                                  |                        |             |
|     | 🗸 Automatically (based o                         | n Provider's strategy) |             |
|     | 🗸 Manually                                       |                        |             |
|     |                                                  |                        |             |
|     |                                                  |                        |             |
|     |                                                  |                        |             |
|     | Trailing Maximum Total Loss                      |                        | ✓ PLN✓ Pips |
|     | Maximum total volume of open<br>copied positions |                        | .ot         |
|     | Ok                                               | Cancel                 |             |

The user can choose:

- Strategy type: copy or contra-copy. In case of Contra-copy strategy the system will open position opposite to those opened by Provider i.e. long in case of Provider's short and short in case of Provider's long.
- Volume of copied positions it can be set in automatic way (proportional to Provider, based on his Volume/Balance ratio e.g. when Provider opens 1 lot having 100 000 USD on his account, this position will be copied with 0.1 lot on Follower's account with balance of 10 000 USD) or manually (Follower decides here about fixed size of copied open positions that will be opened e.g. Follower sets 0.5 lot which means that each time the Provider opens a position, it will be copied with 0.5 lot on Follower's account).

In case of checking 'Automatically' the system opens a position on Follower's account with Volume/Balance ratio closest to Provider's one. However there are situations, when volume calculated by the system cannot be applied to copy a trade because of limitations of the Follower's account - e.g. Follower cannot open, even manually, transaction smaller than 0.1 lot for certain instruments. If that is the case, the system will not omit it, but will open copied trade with volume = 0.1 lot, because opening smaller position (that has been calculated by the system) is not technically possible (account limitations) and 0.1 lot is the smallest possible value that can be applied.

 Trailing Maximum Total Loss - acceptable loss defining when the system should close copied positions and turn the strategy off. It could be given in pips or in user's account currency and it applies to aggregated positions from selected strategy - e.g. if the user set it to 1000 EUR and he has got 5 positions copied by use of this strategy and sum of losses from all those 5 positions exceeds 1000 EUR, the positions will be closed and the strategy will be disabled.

Trailing in the name of this feature means that if a Follower earned a profit (closed positions) by copying certain Provider at the beginning (before recording a loss), part of this profit will be locked - e.g. let us assume setting Trailing Maximum Total Loss equal to 1000 EUR. If Follower at the beginning earned 3000 EUR (in closed trades) by copying this Provider's strategy and then he loses 1000 EUR the system will close open positions and disable the strategy. The final result on the strategy will be 2000 EUR.

Please note that Trailing Maximum Total Loss is not always triggered immediately and a small delay can take place.

 Maximum total volume of open copied positions - this is the exposition limit protecting the Follower from a Provider who starts to open too many positions and keeps them open - e.g. if 10 lots are set and volume of each copied position is set to 2 lots, the system will not allow copying more positions if there is already a total volume of 5 open positions copied by use of selected strategy (assuming no change in copied volume)

After pressing Copy button the strategy will start working from the next position opening done by the Provider. If the Provider has already opened transaction and the Follower chooses to copy him and after that Provider decides to close this position, it will not be copied.

Copied trade are executed on Follower's account at current market price - however because it is just after Provider's trade, the difference between Provider's price and Follower's price is minor. The slippage could be slightly bigger in case of many Followers, where the trade is executed after copying transactions of other Followers that have subscribed to the strategy earlier.

### 4.1. Traders Portfolio

| raders Portfolio |        |           |             |        |            |        |                |        |  |
|------------------|--------|-----------|-------------|--------|------------|--------|----------------|--------|--|
| Trader           | Symbol | Direction | Max loss    | Volume | Max volume | Modify | Enable/Disable | Remove |  |
|                  |        | O COPY    |             |        |            | *      | <b>U</b>       | ×      |  |
| Trader_9927      |        | COPY      | 3000.00 PLN | AUTO   |            | *      | Ċ              |        |  |
| Trader_9913      |        | 🔵 СОРҮ    | 10000.00    | AUTO   |            | *      | Ċ              | x      |  |
| Frader_9330      |        | о сору    | 1000.00 PLN | AUTO   |            | *      | Ċ              | x      |  |
| rader_10993      |        |           |             | AUTO   |            | *      | Ċ              | x      |  |
| Trader_9917      |        | О СОРУ    | 2000.00 PLN | AUTO   |            | *      | Ċ              | x      |  |
| rader_8258       |        | COPY      | 5000.00 PLN | AUTO   | 10.00      | 4      | Ċ)             | ×      |  |

This module includes information regarding copied strategies:

Here the user can manage his copied strategies:

- modify
- enable/disable
- remove

Red color indicates that the Maximum Total Loss has been triggered - the user should react and either enable the strategy again or remove it and choose other Providers to copy.

#### 4.2. Open positions

In this module xSocial user sees positions that have been opened as a result of copying selected Provider.

| Open positions | History |     |      |         |  |         |      |        |           | * X   |
|----------------|---------|-----|------|---------|--|---------|------|--------|-----------|-------|
| Order          |         |     |      |         |  |         |      |        |           | Close |
| Trader_114     |         |     |      |         |  |         |      |        |           |       |
| 1495288        | EURUSD  | Buy | 7.20 | 1.33346 |  | 1.36084 | 0.00 | -96.75 | 60 802.66 | x     |
| 1604718        | EURUSD  | Buy | 7.20 | 1.35421 |  | 1.36084 | 0.00 | -96.75 | 14 723.21 | ×     |
|                |         |     |      |         |  |         |      |        |           |       |
|                |         |     |      |         |  |         |      |        |           |       |
|                |         |     |      |         |  |         |      |        |           |       |
|                |         |     |      |         |  |         |      |        |           |       |
|                |         |     |      |         |  |         |      |        |           |       |

User can decide to close the position by pressing 'x' in the right column named 'Close'.

Stop Loss or Take Profit values can be added by pressing '+' button under S/L and T/P column names respectively. In case of adding those parameters the copied position may close before closing performed by Provider.

| Modify #1604718 |           | × | Modify #1495288 |         |        | x |
|-----------------|-----------|---|-----------------|---------|--------|---|
| S/L:            | 1.36088   |   | т/р:            | 1.36182 | ¢      |   |
| Pips            | 5.0 🚔     |   | Pips            | 5.0     | \$     |   |
| In PLN          | 1110.85   |   | In PLN          | 1111.00 | \$     |   |
|                 | Ok Cancel |   |                 | ok o    | Cancel |   |

#### 4.3. History

History shows historical copied transactions grouped by provider from which they have been copied:

| Open  | positions  | History |            |      |            |              |            |                     |             |            |      | 1               | " X |
|-------|------------|---------|------------|------|------------|--------------|------------|---------------------|-------------|------------|------|-----------------|-----|
|       | Order      | Symbol  | Турө       |      | Open       | time         | Open price | Close time          | Close price | Commission | Swap | Profit          |     |
| Tr.   | ader_114   |         |            |      |            |              |            |                     |             |            |      |                 |     |
|       | 1491606    | EURUSD  | Buy        | 7.20 | 2013.09.16 | 16:04:05     | 1.33661    | 2013.09.16 16:06:04 | 1.33644     | 0.00       | 0.00 | -384.04         |     |
|       | 1494519    | EURUSD  | Buy        | 7.20 | 2013.09.16 | 21:57:04     | 1.33386    | 2013.09.16 21:58:04 | 1.33378     | 0.00       | 0.00 | -181.53         |     |
| 3     | 1491662    | EURUSD  | Sell       | 7.20 | 2013.09.16 | 16:06:04     | 1.33635    | 2013.09.16 16:10:04 | 1.33665     | 0.00       | 0.00 | -677.51         |     |
|       | 1494532    | EURUSD  | Sell       | 7.20 | 2013.09.16 | 21:58:04     | 1.33378    | 2013.09.16 22:01:03 | 1.33369     | 0.00       | 0.00 | 204.06          |     |
|       | 1495473    | EURUSD  | Buy        | 7.20 | 2013.09.17 | 00:56:03     | 1.33353    | 2013.09.17 01:04:03 | 1.33354     | 0.00       | 0.00 | 22.67           |     |
|       | 1491714    | FURUSD  | Buy        | 7.20 | 2013.09.16 | 16:10:04     | 1.33665    | 2013.09.16 16:11:03 | 1.33664     | 0.00       | 0.00 | -22.59          |     |
| From: | 2013/09/03 | To:     | 2013/10/03 |      | Load data  | Print report |            |                     |             |            |      | Profit: 96 900. | 96  |

## 5. Notifications

There are 2 types of notifications available for xSocial users:

• Traders List - notifications show when Provider, who was added earlier to the Watch list, made a transaction:

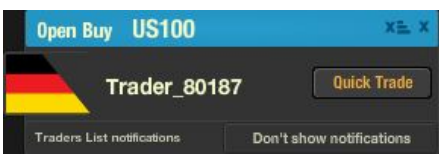

• Market Sentiments - notifications show when 'Notify me if...' alert set in Market Sentiments is triggered:

| EURUSD                         | 200                      |  |  |  |
|--------------------------------|--------------------------|--|--|--|
| Watch list                     | % <b>100%</b>            |  |  |  |
| Market Sentiment notification: | Don't show notifications |  |  |  |

User can close the notification after pressing the 'x' in the right upper corner of the notification window. In case of Traders List there is also another symbol next to this 'x' - it is used to remove the particular Provider from the Watch list if the user does not want to be informed about his activity anymore. If user do not want to see notifications he can turn them off by pressing 'Don't show notifications' button in the right lower corner of the notification window. This type of notification will not appear again, unless user turns it on again by changing Notifications in Settings section (after pressing red button in the right lower corner of the xSocial platform)

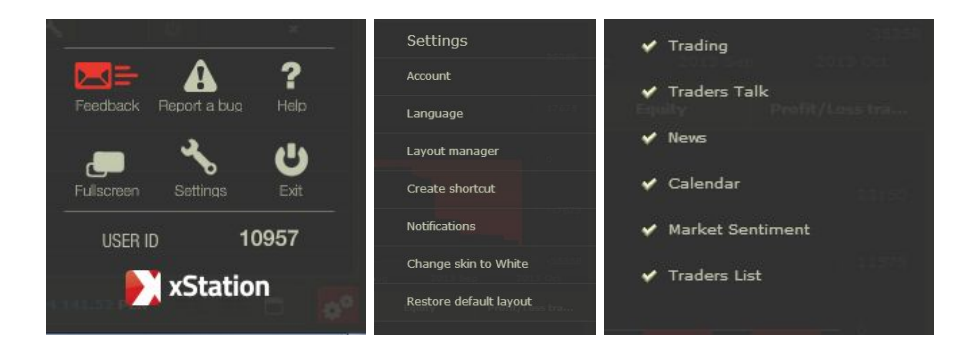

Apart from those 2 types of notifications, user will see also other notifications including those from Forex perspective (Trading, Calendar, Traders Talk, News).

In case user misses the notification (which is being showed on the screen for few seconds) he can see if it appeared in the right lower corner of the platform.

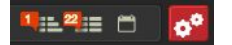

The first icon symbolizes Market Sentiments notifications, the second one - Traders List, while the last one considers the whole notification history. The number shows how many notifications have appeared since the last logging into xSocial. Clicking in the icon resets this number and Notification History appears, filtered by the notification type dependent on the selected icon - in below example the Traders List icon has been clicked:

| Notifications History             | x     |  |  |  |  |  |  |  |
|-----------------------------------|-------|--|--|--|--|--|--|--|
| Guru_503 Bury EURUSD Quick Trade  | 15:44 |  |  |  |  |  |  |  |
| Guru_503 Still EURUSD Quick Trade | 15:42 |  |  |  |  |  |  |  |
| Guru 503 Sell EURUSD Guidek Trade | 15:42 |  |  |  |  |  |  |  |
| Guru 503 Sell EURUSD Guick Trade  | 15:42 |  |  |  |  |  |  |  |
| Guru_503 Buy EURUSD Guiek Trade   | 15:40 |  |  |  |  |  |  |  |
| Guru_503 Buy EURUSD Quick Trade   | 15:40 |  |  |  |  |  |  |  |
| Notifications history filter      |       |  |  |  |  |  |  |  |
| 🗸 Trading 🗸 Calendar              |       |  |  |  |  |  |  |  |
| 🗸 Traders Talk 🗸 Market Sentiment |       |  |  |  |  |  |  |  |
| ✓ News ✓ Traders List Clear       |       |  |  |  |  |  |  |  |

In case of clicking the third icon the whole history of notifications will be shown:

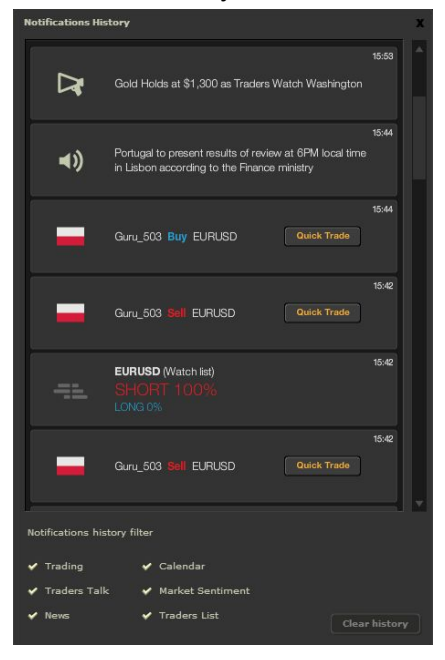

### 6. Quick Trade

Quick Trade enables performing fast transaction just after being informed by the notification that Provider from our Watch list made a trade. Price at which the position is opened in Quick Trade is the current market price. The ticket (which appears after clicking Quick Trade button on the notification) is simpler than the standard one from Forex perspective so that the order can be opened quicker:

| guru_501 added order Sell EURUSD at 1.36165   |  |  |  |  |  |  |  |
|-----------------------------------------------|--|--|--|--|--|--|--|
| 1.3614° SELL BUY 1.36148                      |  |  |  |  |  |  |  |
| Lots 1.00 🔷 Margin 1 000.10 🔶                 |  |  |  |  |  |  |  |
| Stop Loss:  V 1.36158 Take Profit:  V 1.36170 |  |  |  |  |  |  |  |
| Calculate for                                 |  |  |  |  |  |  |  |
| Pips                                          |  |  |  |  |  |  |  |
| In EUR                                        |  |  |  |  |  |  |  |

What is more in case of missing the notification one can always get back to Notification History and perform Quick Trade from there. The user can check the price at which the Provider made the trade to asses if the current market price is still attractive enough for him to make the the transaction:

| Notifications H | istory                            |             | x     | guri                       | 1_501 added order |                    | <b>X</b><br>D at 1.36165   |
|-----------------|-----------------------------------|-------------|-------|----------------------------|-------------------|--------------------|----------------------------|
| -               | guru_501 <b>Sell</b> EURUSD       | Quick Trade | 17:09 | <b>1.3613</b> <sup>4</sup> | SELL              | BUY                | <b>1.3614</b> <sup>5</sup> |
| -               | guru_501 <mark>Sell</mark> EURUSD | Quick Trade | 17:08 | Lots                       | 1.00              | Margin<br>Take Pro | 1 000.10 \$                |
|                 | guru_501 <mark>Buy</mark> EURUSD  | Quick Trade | 17:08 |                            |                   | ips<br>EUR         |                            |

After opening a transaction it will not be visible in xSocial perspective, but in Forex perspective, where user can modify or close it, like other trades opened manually.

# 7. Earning as Provider

Providers are remunerated for being copied, based on rules described here: <a href="https://www.xsocial.eu/repository/en/TABLE\_OF\_FEES\_PROVIDERS\_ENG.pdf">https://www.xsocial.eu/repository/en/TABLE\_OF\_FEES\_PROVIDERS\_ENG.pdf</a>